# NTAK tanusítványok megújítása

### 1. Kérelem fájlok letöltése a FelhőMatracról

Első lépésként a még meglévő NTAK kapcsolat bontása szükséges, hogy elérhetővé váljon az a felület, ahonnan az új tanusítvány-igénylő dokumentumok letölthetőek lesznek.

Saját FelhőMatrac fiókjában a FIÓKOM / SZÁLLÁSHELYEK menüpont alatt (a szálláshely nevére kettőt kattintva)

Lap aljára görgetve a 'Tanúsítványok (NTAK)' fülre kattintva a következőt látja:

| 🗭 Tanúsítványok (NTAK) | ) ≡ Számlázz.hu +) (+ Automata bø/kijelentkeztetés & CM-eZee Centrix & RESnWEB ## DoQu                                                                       |  |
|------------------------|----------------------------------------------------------------------------------------------------|--|
|                        | Szálláshely validálva – NTAK összekötés sikeres, adatküldés aktív                                                                                            |  |
|                        | NTAK kopcsolat bontése                                                                                                    |  |
| Kattintson             | az NTAK kapcsolat bontása feliratú rózsaszín gombra.                                                                                                    |  |
| Majd ezuta<br>- Ta     | án töltse le a következő fájlt (sárga gombra kattintva):<br>músítvány kérelem letöltése (CSR)                                                                |  |
|                        | ★ Tanúsítvány kérelem letöltése (CSR) Ezt letöltés uan toltsa fel az NIAK.hu oldalon. Ott majd kapsz egy .cer file-t amit itt lent kell hozzánk feltöltened. |  |
|                        | NTAK Segédletek a tanúsítványkezeléshez                                                                                                    |  |
|                        | Tanúsítvány feltöltése: Fájl kiválasztása Nem lett kiválasztva fájl Mentés                                                                                   |  |

A letöltött fájl-t NE próbálja megnyitni, mert nem kell: úgy lett kitalálva a formátuma, hogy csak az NTAK szerverei tudják elolvasni.

### 2. Kérelem fájl feltöltése az NTAK-ra

Az ntak.hu-ra ügyfélkapus felhasználónévvel és jelszóval tudnak belépni.

Itt a képernyő közepén lévő 'SZOLGÁLTATÓK ÉS SZOLGÁLTATÁSI HELYEK' menüre kattintva az alábbi felület fogadja:

| ADATSZOLGÁLTATÓ KÖZPONT                                                     |                                      |                         |                                                                                                    | KILÉPÉS                     |   |
|-----------------------------------------------------------------------------|--------------------------------------|-------------------------|----------------------------------------------------------------------------------------------------|-----------------------------|---|
| INFORMÁCIÓK                                                                 | SZOLGÁLTATÓK ÉS SZOLGÁLTATÁSI HELYEK |                         | FELHAS                                                                                                    | ZNÁLŐK                      |   |
|                                                                             |                                      |                         | Image: Image: | + ÚJ SZOLGÁLTATÓ            |   |
|                                                                             | 0                                    | szállás                 | VENDÉGLÁTÁS<br>Ψ¶                                                                                                    | ATTRAKCIÓ                   | L |
| ▼ Kinyit                                                                    |                                      | $\rightarrow$           | $\rightarrow$                                                                                                    | $\rightarrow$               |   |
| Jelmagyarázat                                                               |                                      |                         |                                                                                                    |                             |   |
| 🗸 a szolgáltatási helyhez tartozó ágazati adatokat sikeres                  | en rögzítette                        |                         |                                                                                                    |                             |   |
| - a szolgáltatási hely vonatkozásában az adott ágazat ner                   | m releváns                           |                         |                                                                                                    |                             |   |
| az ágazati adatok hiányosak, további adatok rögzítésél                      | nez kattintson a kérdőjelre          |                         |                                                                                                    |                             |   |
| 🕕 a megadott adatokat sikeresen elmentettük, de technik                     | kai probléma miatt az érintett ágaza | thoz tartozó további ad | latok rögzítése nem érhető el, ké                                                                                                    | érjük, kísérelje meg később |   |
| 🔗 szolgáltató, vagy szolgáltatási hely adatainak szerkeszt                  | ése                                  |                         |                                                                                                    |                             |   |
| <ul> <li>szolgáltató, vagy szolgáltatási hely adatainak megtekin</li> </ul> | tése, amennviben nincs szerkesztés   | i joga az elemhez       |                                                                                                    |                             |   |

A lefelé mutató nyíllal jelzett 'Kinyit' gomb után megjelennek a szolgáltatóhoz rögzített szálláshelyek és egyéb szolgáltatási helyek:

| NEMZETI TURISZTIKAI<br>Adatszolgaltató központ |                    |                    |                   | KILÉPÉS          |
|------------------------------------------------|--------------------|--------------------|-------------------|------------------|
| INFORMÁCIÓK                                    | SZOLGÁLTATÓK ÉS SZ | OLGÁLTATÁSI HELYEK | FELHA             | SZNÁLÓK          |
|                                                |                    |                    |                   | + új szolgáltató |
|                                                | Ø                  | szállás            | VENDÉGLÁTÁS<br>Ψ¶ | ATTRAKCIÓ        |
| /otel                                          | 0                  | ~                  | —                 | _                |
|                                                | Ø                  | _                  | ~                 | _                |
|                                                | 0                  | _                  | ~                 | _                |
| Vendégház                                      | Ø                  | ~                  | _                 | _                |
| + Új szolgáltatási hely felvétele              |                    |                    | 1                 | -                |
| A Bezár                                        |                    | $\rightarrow$      | $\rightarrow$     | $\rightarrow$    |

A táblázat alján, a SZÁLLÁS oszlop alatt található nyíllal tud továbblépni a szálláshelyek Tanúsítványigényléséhez szükséges felületre.

|                                                                 |                              |                            |                                  | + ÚJ SZOLGÁLTATÓ         |
|-----------------------------------------------------------------|------------------------------|----------------------------|----------------------------------|--------------------------|
|                                                                 | 0                            | szállás                    | VENDÉGLÁTÁS<br>¥9                | ATTRAKCIÓ                |
| Motel                                                           | 0                            | ~                          | —                                | —                        |
|                                                                 | 0                            |                            | ~                                | _                        |
|                                                                 | 0                            |                            | ~                                | _                        |
|                                                                 | 0                            | ~                          | _                                | _                        |
| + Új szolgáltatási hely felvétele                               |                              |                            |                                  |                          |
| 🔺 Bezár                                                         |                              | $\rightarrow$              | $\rightarrow$                    | $\rightarrow$            |
| Jelmagyarázat                                                   |                              |                            |                                  |                          |
| 🗸 a szolgáltatási helyhez tartozó ágazati adatokat sikeresen ré | ögzítette                    |                            |                                  |                          |
| — a szolgáltatási hely vonatkozásában az adott ágazat nem re    | leváns                       |                            |                                  |                          |
| az ágazati adatok hiányosak, további adatok rögzítéséhez k      | attintson a kérdőjelre       |                            |                                  |                          |
| a megadott adatokat sikeresen elmentettük, de technikai p       | robléma miatt az érintett ág | azathoz tartozó további ad | datok rögzítése nem érhető el, k | érjük, kísérelje meg ké: |

Itt a Szolgáltatóhoz rögzített összes Szálláshely feltüntetésre kerül, Önnek arra kell kattintania, amelyiket épp megújítani szeretné.

|                  | INFORMÁCIÓK | SZOLGÁLTATÁSI HELYEK | KIMUTATÁSOK                                                  | PÁLYÁZATOK | DOKUMENTUMOK       |   |
|------------------|-------------|----------------------|--------------------------------------------------------------|------------|--------------------|---|
|                  |             | Szolgáltatási        | helyek (Szálla                                               | áshelyek)  |                    |   |
| <b>Q</b> KERESÉS |             |                      |                                                              |            |                    |   |
| fotel            |             |                      | ~ (C)                                                        | endégház   |                    | ~ |
| 10 🗸             |             |                      | H ( 1 )                                                      | н          |                    |   |
|                  |             |                      |                                                              |            |                    |   |
|                  | () súgó     |                      | Magyar Turisztikai Ügynökség<br>© 2019 Minden jog fenntartva |            | turisztika@1818.hu |   |

A Szálláshely neve melletti kis legördülő nyíllal az alábbi dobozka jelenik meg:

| Q KERESÉS                                             | Szolgáltatási hely                               | ₃k (Szálláshelyek) |   |
|-------------------------------------------------------|--------------------------------------------------|--------------------|---|
| lotel<br>Szolgáltató neve:                            | ^                                                | Vendégház          | ~ |
| Szálláshely címe:<br>NTAK Szállás regisztrációs szám: | út                                               |                    |   |
| Adatszolgáltatási azonosító:<br>Tanúsítvány státusz:  | Sikeres tanúsítványigénylés!                     |                    |   |
| Regisztráció állapota:                                | Adatszolgáltatásra kész<br>TANÚSÍTVÁNYIGÉNYLÉS > |                    |   |

Kattitson a 'Tanúsítványigénylés' gombra.

A következő lépésként mindenekelőtt a régebben sikeresen létrehozott tanúsítványokat vissza kell vonni a sorok végén található opció segítségével:

| 011799_2023-06-<br>08.cer       59197315057019       Tanúsítvány<br>visszavonva       Univerzális       2023. 06. 08.       2027. 06. 07.         011799_2023-06-<br>08.cer       45024687726613       Tanúsítvány kész       Univerzális       2023. 06. 08.       2027. 06. 07. | 20011799_2023-06-<br>08.cer | 9a039c86-63d7-<br>4e03-974c-<br>f5c700e1b34eNIS | Tanúsítványkérés<br>sikertelen | Univerzális | 2023. 06. 08. |               |                 |
|----------------------------------------------------------------------------------------------------|-----------------------------|-------------------------------------------------|--------------------------------|-------------|---------------|---------------|-----------------|
| 011799_2023-06-<br>45024687726613 Tanúsítvány kész Univerzális 2023. 06. 08. 2027. 06. 07.<br>VISSZAVONÁS X.                                                                                                    | 20011799_2023-06-<br>08.cer | 59197315057019                                  | Tanúsítvány<br>visszavonva     | Univerzális | 2023. 06. 08. | 2027. 06. 07. |                 |
|                                                                                                    | 20011799_2023-06-<br>08.cer | 45024687726613                                  | Tanúsítvány kész               | Univerzális | 2023. 06. 08. | 2027. 06. 07. | VISSZAVONÁS X . |

A felugró ablakban meg kell adni a kérelmek visszavonásának indokát, melyet kicsit lejjebb görgetve megadhatunk, mint Elavult:

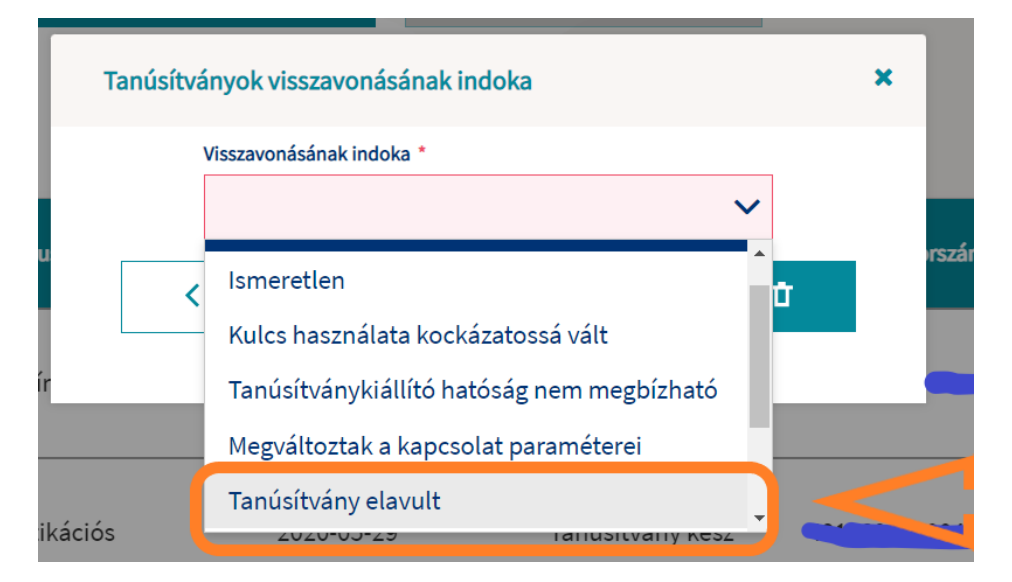

Elképzelhető, hogy csak az egyik tanúsítvány státusza lesz 'Visszavonva', de a képernyő frissítése/ újratöltése után a még csak 'Kérelem befogadva' is visszavonttá válik.

| Töltse fel az autentikációs<br>tanúsítvány kérelmet a fájl<br>gombbal<br>Aláíró tanúsítvány kér<br>Töltse fel az aláíró tanúsítv<br>kérelmet a fájl feltöltése go | feltöttése<br>relmezése<br>ány <b>FÁJL F</b><br>imbbal | ELTÖLTÉSE ↑<br>Információ tan<br>visszavonásárá<br>A tanúsítvány y<br>feldolgozás ala<br>későbbiekben<br>tanúsítvány y<br>próbálkozzon i | kéRELEM INDÍTÁSA ><br>úsítvány X -<br>51<br>visszavonási kérelem<br>Itt van. Ha a<br>nem frissül az adott<br>ítusza, kérjük<br>smét. |         |            |
|----------------------------------------------------------------------------------------------------|--------------------------------------------------------|----------------------------------------------------------------------------------------------------|----------------------------------------------------------------------------------------------------|---------|------------|
| Név                                                                                                    | Típus                                                  | Tanúsítványkérelm<br>Kérelemküldés dátuma                                                                                                | nek és tanúsítványok<br>Státusz                                                                                                    | Sorszám | Műveletek  |
| Motel_alairo_2020-05-<br>29.cer                                                                                                    | Aláíró                                                 | 2022-05-23                                                                                                    | Tanúsítvány<br>visszavonása kérelem<br>befogadva                                                                                     |         | LETÖLTÉS 生 |
| Motel_authentikacios<br>05-29.cer                                                                                                    | Authentikációs                                         | 2022-05-23                                                                                                    | Tanúsítvány visszavonva                                                                                                    | ]       | LETÖLTÉS 生 |
|                                                                                                    |                                                        | TANÚSÍTVÁNYOK                                                                                                    | VISSZAVONÁSA T                                                                                                    |         |            |

Kérem, csak a <u>Visszavont</u> állapot elérése <u>után</u> kezdjék meg az új kérelmek indítását.

## Egységes tanúsítvány igénylése

Az igényelni kívánt tanúsítvány típusának kiválasztását követően elérhető lesz a kérelmi fájl feltöltésének lehetősége.

| Kérjük, először konzultáljon szálláshelykezelő szoftverének gyártójával/forgalma<br>tanúsítványkérelem egy CSR kiterjesztésű fájl, amelyet az Ön által használt száll <i>á</i>                                                                                                    | azójával, és kérje segítségét a tanúsítványkérelem előállításához. A<br>áshelykezelő szoftverben kell létrehozni.                                                                                                    |
|----------------------------------------------------------------------------------------------------|----------------------------------------------------------------------------------------------------|
| 2) Tanúsítványkérelem felöltése                                                                                                    |                                                                                                    |
| Az 1-es pont alapján előállított CSR fájlt, vagy fáljokat a FÁJL FELTÖLTÉSE gombra<br>gombra, majd navigáljon a számítógépén abba a könyvtárba, ahol a CSR fájl talál<br>követően az NTAK-ban a FÁJL FELTÖLTÉSE gomb mellett, bal oldalon megjelenik<br>követően kattintson a KÉRELEM INDÍTÁSA gombra. Ekkor a TANÚSÍTVÁNYKÉRELI<br>tanúsítvány elkészült, az NTAK rendszer e-mail üzenetet küld a szolgáltatási hely<br>igénybe. Amennyiben 24 óra elteltével sem kap e-mailben értesítést a tanúsítván<br>állapotát. Ha a táblázat STÁTUSZ elnevezésű oszlopában azt látja, hogy HIBAA T<br>szoftverének gyártójával.     | a kattintva fel kell feltölteni az NTAK-ba. Ehhez kattintson a FILE FELTÖLTÉSE<br>líható. Egy kattintással jelölje ki a fájlt, majd kattintson a MEGNYITÁS gombra. Ezt<br>« a feltöltött fájl neve, és a KÉRELEM INDÍTÁSA gomb kattinthatóvá válik. Ezt<br>MEK ÉS TANÚSÍTVÁNYOK táblázatban megjelenik az elküldött kérés. Amint a<br>/hez megadott kapcsolatlartási e-mail címre. Ez rendszerint pár percet vesz<br>ny elkészültéről, akkor ezen az oldalon ellenőrizze a tanúsítványkérelem<br>ANÚSÍTVÁNYKIÁLLÍTÁS SORÁN, akkor kérjük, egyeztessen szálláshelykezelő                                    |
| 3) Elkészült tanúsítvány letöltése                                                                                                    |                                                                                                    |
| A tanúsítvány elkészültéről az NTAK rendszer e-mail értesítést küld. Az elkészült<br>kattintva tölthető le. Szálláshelykezelő szoftverenként eltérő módon kerülhet so<br>annak gyártójától, forgalmazójától tájékozódhat. A különböző szálláshelykezelő<br>Kérjük, ezzel kapcsolatban keresse szálláshelykezelő szoftverének gyártóját, vag                                                                                                    | tanúsítvány az alábbi táblázat utolsó oszlopában található LETÖLTÉS gombra<br>r az elkészült tanúsítványok felhasználására. Erről az adott szoftverben, vagy<br>szoftverek működéséről az NTAK ügyfélszolgálat nem tud tájékoztatást adni.<br>zy forgalmazóját.                                                                                                    |
| Igényelni kívánt tanúsítvány(ok) típusa                                                                                                    |                                                                                                    |
| O Egységes tanúsítvány O Aláíró és Authentikációs tanúsítványok                                                                                                    |                                                                                                    |
|                                                                                                    |                                                                                                    |
| Az 1-es pont alapján előállított CSR fájlt, vagy fáljokat a FÁJL FELTÖLTÉSE go<br>gombra, majd navigáljon a számítógépén abba a könyvtárba, ahol a CSR fáj<br>követően az NTAK-ban a FÁJL FELTÖLTÉSE gomb mellett, bal oldalon megje<br>követően kattintson a KÉRELEM INDÍTÁSA gombra. Ekkor a TANÚSÍTVÁNYKÉ<br>tanúsítvány elkészült, az NTAK rendszer e-mail üzenetek küld a szolgáltatási<br>igénybe. Amennyiben 24 óra elteltével sem kap e-mailben értesítést a tanús<br>állapotát. Ha a táblázat STÁTUSZ elnevezésű oszlopában azt látja, hogy HIB<br>szoftverének gyártójával.<br>3) Elkészült tanúsítvány letöltése | ombra kattintva fel kell feltölteni az NTAK-ba. Ehhez kattintson a FILE FELTÖLTÉSE<br>jl található. Egy kattintással jelölje ki a fájlt, majd kattintson a MEGNVITÁS gombra. Ezt<br>elenik a feltöltött fájl neve, és a KÉRELEM INDÍTÁSA gomb kattinthatóvá válik. Ezt<br>ÉRELMEK ÉS TANÚSÍTVÁNYOK táblázatban megjelenik az elküldött kérés. Amint a<br>i helyhez megadott kapcsolattartási e-mail címre. Ez rendszerint pár percet vesz<br>sítvány elkészültéről, akkor ezen az oldalon ellenőrizze a tanúsítványkérelem<br>3A A TANÚSÍTVÁNYKIÁLLÍTÁS SORÁN, akkor kérjük, egyeztessen szálláshelykezelő |
| A tanúsítvány elkészültéről az NTAK rendszer e-mail értesítést küld. Az elkés<br>kattintva tölthető le. Szálláshelykezelő szoftverenként eltérő módon kerülh<br>annak gyártójától, forgalmazójától tájékozódhat. A különböző szálláshelyke<br><u>Kérük, ezzel kapcsolatban k</u> eresse szálláshelykezelő szoftverének gyártójái                                                                                                    | szült tanúsítvány az alábbi táblázat utolsó oszlopában található LETÖLTÉS gombra<br>iet sor az elkészült tanúsítványok felhasználására. Erről az adott szoftverben, vagy<br>ezelő szoftverek működéséről az NTAK ügyfélszolgálat nem tud tájékoztatást adni.<br>t, vagy forgalmazóját.                                                                                                    |
| Igényelni kívánt tanúsítvány ok) típusa <ul></ul>                                                                                                    |                                                                                                    |
| Töltse fel az egységes tanúsítvány kérelmet a fájl feltöltése gombbal                                                                                                    | FÁJL FELTÖLTÉSE 🛧 KÉRELEM INDÍTÁSA >                                                                                                    |
| (I) súgó ei                                                                                                    | ngar Turisztika@18,18 hu<br>2013 Minden jeg femtatva turisztika@1818 hu                                                                                                    |

A "FÁJL FELTÖLTÉSE" gombra kattintva megjelenő ablakban kiválasztható és feltölthető a kérelmi fájl.

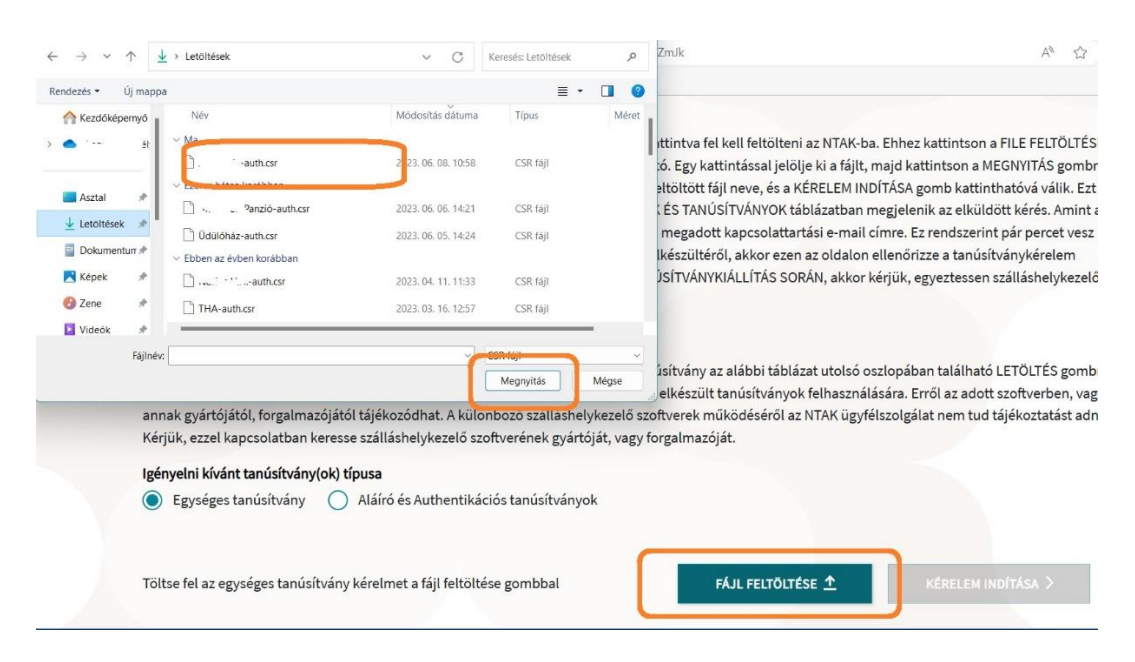

A sikeres feltöltést követően a "KÉRELEM INDÍTÁSA" gombra kattintva indítható a kérelmezési folyamat.

| 3) Elkészült tanúsítvány letöltése         A tanúsítvány elkészültéről az NTAK rendszer e-mail értesítést küld. Az elkészült tanúsítvány az alábbi táblázat utolsó oszlopában található LETÖLTÉS gomb kattintva tölthető le. Szálláshelykezelő szoftverenként eltérő módon kerülhet sor az elkészült tanúsítványok felhasználására. Erről az adott szoftverben, vag annak gyártójától, forgalmazójától tájékozódhat. A különböző szálláshelykezelő szoftverek működéséről az NTAK ügyfélszolgálat nem tud tájékoztatást adn Kérjük, ezzel kapcsolatban keresse szálláshelykezelő szoftverének gyártóját, vagy forgalmazóját.         Igényelni kívánt tanúsítvány(ok) típusa       Aláíró és Authentikációs tanúsítványok | Az res pont atapjan etoantott cost raj<br>gombra, majd navigáljon a számítógé<br>követően az NTAK-ban a FÁJL FELTÖLI<br>követően kattintson a KÉRELEM INDÍT<br>tanúsítvány elkészült, az NTAK rendsz<br>igénybe. Amennyiben 24 óra elteltéve<br>állapotát. Ha a táblázat STÁTUSZ elne<br>szoftverének gyártójával. | lt, vagy fáljokat a FÁJL FELTÖLTÉSE go<br>pén abba a könyvtárba, ahol a CSR fáji<br>ÉSE gomb mellett, bal oldalon megjel<br>ÁSA gombra. Ekkor a TANÚSÍTVÁNYKÉ<br>er e-mail üzenetet küld a szolgáltatási<br>sem kap e-mailben értesítést a tanúsi<br>vezésű oszlopában azt látja, hogy HIB/ | mbra kattintva fel kell feltölteni az NTAK-<br>található. Egy kattintással jelölje ki a fájl<br>enik a feltöltött fájl neve, és a KÉRELEM II<br>RELMEK ÉS TANÚSÍTVÁNYOK táblázatbar<br>helyhez megadott kapcsolattartási e-mai<br>ítvány elkészültéről, akkor ezen az oldalo<br>A A TANÚSÍTVÁNYKIÁLLÍTÁS SORÁN, akko | ba. Ehhez kattintson a FILE FELTÖLTÉSE<br>;, majd kattintson a MEGNVITÁS gombra.<br>NDÍTÁSA gomb kattinthatóvá válik. Ezt<br>i megjelenik az elküldött kérés. Amint a<br>l címre. Ez rendszerint pár percet vesz<br>n ellenőrizze a tanúsítványkérelem<br>r kérjük, egyeztessen szálláshelykezelő |
|----------------------------------------------------------------------------------------------------|----------------------------------------------------------------------------------------------------|----------------------------------------------------------------------------------------------------|----------------------------------------------------------------------------------------------------|----------------------------------------------------------------------------------------------------|
| A tanúsítvány elkészültéről az NTAK rendszer e-mail értesítést küld. Az elkészült tanúsítvány az alábbi táblázat utolsó oszlopában található LETÖLTÉS gomb<br>kattintva tölthető le. Szálláshelykezelő szoftverenként eltérő módon kerülhet sor az elkészült tanúsítványok felhasználására. Erről az adott szoftverben, vag<br>annak gyártójától, forgalmazójától tájékozódhat. A különböző szálláshelykezelő szoftverek működéséről az NTAK ügyfélszolgálat nem tud tájékoztatást adn<br>Kérjük, ezzel kapcsolatban keresse szálláshelykezelő szoftverének gyártóját, vagy forgalmazóját.<br>Igényelni kívánt tanúsítvány(ok) típusa<br>© Egységes tanúsítvány 🔿 Aláíró és Authentikációs tanúsítványok                  | 3) Elkészült tanúsítvány letöltése                                                                                                    |                                                                                                    |                                                                                                    |                                                                                                    |
| Igényelni kívánt tanúsítvány(ok) típusa     Igényelni kívánt tanúsítvány(ok) típusa       Igényelni kívánt     Aláíró és Authentikációs tanúsítványok                                                                                                    | A tanúsítvány elkészültéről az NTAK re<br>kattintva tölthető le. Szálláshelykezelv<br>annak gyártójától, forgalmazójától táj<br>Kérjük, ezzel kapcsolatban keresse szá                                                                                                    | ndszer e-mail értesítést küld. Az elkés:<br>ó szoftverenként eltérő módon kerülhe<br>ékozódhat. A különböző szálláshelyke:<br>illáshelykezelő szoftverének gyártóját,                                                                                                    | zült tanúsítvány az alábbi táblázat utolsó<br>et sor az elkészült tanúsítványok felhaszn<br>zelő szoftverek működéséről az NTAK ügy<br>vagy forgalmazóját.                                                                                                    | oszlopában található LETÖLTÉS gombra<br>álására. Erről az adott szoftverben, vagy<br>rélszolgálat nem tud tájékoztatást adni.                                                                                                    |
| Egységes tanúsítvány     Aláíró és Authentikációs tanúsítványok                                                                                                    | Inényalai kérént tanúsétrén (ak) tínus                                                                                                    | 3                                                                                                    |                                                                                                    |                                                                                                    |
|                                                                                                    | igenyetini kivant tanusitvany(ok) tipus                                                                                                    |                                                                                                    |                                                                                                    | 57                                                                                                    |

A tanúsítvány elkészítése azonnal megkezdődik, de a rendszer terheltségétől függően ez akár néhány percet is igénybe vehet – ebből adódóan nem rendellenes, ha nem jelenik meg rögtön egy igényelt tanúsítvány a felületen. Az elkészült tanúsítvány megjelenítése érdekében szükség lehet a felület frissítésére, melyet a böngésző felületén a frissítés ikonra kattintva, vagy az F5 billentyű megnyomásával érhet el.

### 3. Tanúsítvány fájlok letöltése az NTAK-ról

Maradjon belépve az NTAK ugyanazon oldalán.

A kérelem indítások után az oldal lévő táblázatban az alábbi két visszajelzés lehetséges: 'Tanúsítvány kész' vagy 'Tanúsítványkérelem befogadva'. Pár perc elteltével, illetve az oldal újratöltése után feltűnik a TANÚSÍTVÁNY KÉSZ felirat. Ezt várja meg.

A sikeres kérelmezést követően az elkészült tanúsítvány letölthető, illetve amennyiben arra igény lenne visszavonható. Az elkészült tanúsítványok a SZOLGÁLTATÁSI HELYHEZ TARTOZÓ TANÚSÍTVÁNYOK táblázatban kerülnek megjelenítésre, ahol a szálláshelyek felelőseinek lehetősége van azok letöltésére, visszavonására, illetve státuszának ellenőrzésére.

Ekkor kattintson a LETÖLTÉS gombokra.

| Szolgáltatási helyhez tartozó ta      | núsítványok                     |                      |                    |                                                   |                                |                                   |
|---------------------------------------|---------------------------------|----------------------|--------------------|---------------------------------------------------|--------------------------------|-----------------------------------|
| Tanúsitvány neve, azonosítója         | Tanúsítvány sorszáma            | Tanúsítvány státusza | Tanúsitvány típusa | Tanúsítvány kiállításának (Igénylés)<br>időpontja | Tanúsítvány lejárati időpontja | Beérkezett tanúsítványok kezelése |
| Teszt cert_univerzális_2022-04-26.cer | 5172760289171357103182490957530 | Tanúsítvány kész     | Univerzólis        | 2022. 04. 26.                                     |                                | LETÖLTÉS 生<br>VISSZAVONÁS X       |

Ekkor a számítógép egy figyelmeztetést jelenít meg, miszerint az ilyen típusú fájlok veszélyt jelenthetnek, mégis le szeretné-e menteni. Kattintson a Megtartás/ Megőrzés gombra:

|                      |                         | Letöltések                                                |                                              |
|----------------------|-------------------------|-----------------------------------------------------------|----------------------------------------------|
| Tanúsítványkérelm    | ek és tanúsítványok     | Motel_⊥i.* >_202.<br>eszközt. Mégis megtartj<br>Megtartás | 2-05-23.cer károsíthatja az<br>ja?<br>Törlés |
| Kérelemküldés dátuma | Státusz                 | Sors Votel_x + + +++<br>Fájl megnyitása                   | ,. <u>.</u> 2022-05-23.cer                   |
| 2022-05-23           | Tanúsítvány visszavonva | Továbbiak                                                 | LETÖLTÉS 坐                                   |
|                      |                         |                                                           |                                              |

A letöltött fájl-t <u>NE</u> próbálja megnyitni, mert nem kell: úgy lett kitalálva a formátuma, hogy csak az NTAK és a FelhőMatrac szerverei tudják elolvasni.

### 4. Tanúsítvány fájl feltöltése a FelhőMatracba

Saját FelhőMatrac fiókjában a FIÓKOM / SZÁLLÁSHELYEK menüpont alatt (a szálláshely nevére kettőt kattintva)

Az oldal alján kattintson a szürke FÁJL KIVÁLASZTÁSA gombokra, és töltse fel az NTAK-tól kapott fájl-t (saját gépén a Letöltések között találja őket).

| $\leftrightarrow \rightarrow \checkmark \uparrow$ | ⊻        | > Letöltések >                                                                                     | ~ C                                        | Keresés: Letöltések                           | ٩                          |               |                            | A <sup>N</sup> ☆                          |
|---------------------------------------------------|----------|----------------------------------------------------------------------------------------------------|--------------------------------------------|-----------------------------------------------|----------------------------|---------------|----------------------------|-------------------------------------------|
| Rendezés 👻 Új i                                   | mappa    |                                                                                                    |                                            | ≣ •                                           |                            |               |                            |                                           |
| 合 Kezdőképern                                     | iyő      | Név                                                                                                | Módosítás dátuma                           | Típus                                         | Méret                      |               |                            | <b>[</b> 8]                               |
| > Szen                                            | nél      | a 20011799_2023-06-08                                                                              | 2023. 06. 08. 11:02                        | Biztonsági tanúsítv.                          |                            | :ám<br>083    | Székhely város<br>BUDAPEST | Utca / házszám<br>BAROSS 91               |
| 🔙 Asztal 🛓 Letöltések                             | <u>,</u> | auth.csr                                                                                           | 2023. 06. 08. 11:02<br>2023. 06. 08. 10:32 | CSR faji<br>Microsoft Excel-m.                |                            | 錄 DoQu        |                            |                                           |
| Dokumentum<br>Képek                               | 19<br>19 | <ul> <li>348366443_1083215962636048_8174454</li> <li>348366443_1083215962636048_8174454</li> </ul> | 2023. 06. 08. 10:08<br>2023. 06. 08. 10:07 | JPG fájl<br>JPG fájl                          | 6<br>6                     | (CSR)         |                            |                                           |
| 🕖 Zene<br>🚺 Vídeók                                | *        | Tegnap 348363394 148701091539929 89354011                                                          | 2023. 06. 07. 16:00                        | JPG fáil                                      | 5                          | AK.hu olda    | lon. Ott                   |                                           |
| F                                                 | ājlnév:  |                                                                                                    | ~                                          | Minden fáil<br>Megnyitás N                    | ∨<br>Négse                 |               |                            |                                           |
|                                                   |          |                                                                                                    |                                            | NIAK Segédle                                  | tek a tanú                 | sitványkezel  | éshez                      |                                           |
|                                                   |          |                                                                                                    |                                            | Tanúsítvány feltöltés<br>Fájl kiválasztása Ne | <b>:e:</b><br>em lett kivó | álasztva fájl |                            |                                           |
| Mentés                                            |          |                                                                                                    |                                            |                                               |                            |               |                            |                                           |
|                                                   |          |                                                                                                    |                                            |                                               |                            |               |                            | 前 Újrakezdem a validóllást - új CSR filok |

Ezután kattintson a zöld MENTÉS gombra. Ha sikeres volt a feltöltés, a következő visszajelzést fogja látni.

|   | Ezt letöltés uán töltsd fel az NTAK.hu oldalon. Ott<br>majd kapsz egy .cer file-t amit itt lent kell hozzánk<br>feltöltened. |
|---|----------------------------------------------------------------------------------------------------|
|   | NTAK Segédletek a tanúsítványkezeléshez                                                                                      |
| 0 | núsítvány feltöltése:                                                                                                    |
| F | ájl kiválasztása 20011799_206-08.cer                                                                                         |
| 1 | Mentés                                                                                                    |

Az oldal alján megjelenik egy kék VALIDÁLÁS gomb. Kattintson rá.

| - runus                           | sítvány kérelem letöltése (CSR)                                                                       |
|-----------------------------------|----------------------------------------------------------------------------------------------------|
| Ezt letöl<br>majd ko<br>feltölter | tés uán töltsd fel az NTAK.hu oldalon. Ott<br>apsz egy .cer file-t amit itt lent kell hozzánk<br>ned. |
| NT/                               | AK Segédletek a tanúsítványkezeléshez                                                                 |
| Tanúsí                            | tvány feltöltése:                                                                                     |
| áil kivála                        | sztása Nem lett kiválasztva fájl                                                                      |
|                                   |                                                                                                    |

Ha sikeres volt az összekötés az NTAK-kal, a következő üzenet jelenik meg az oldal alján. Ekkor nincs több feladata, szálláshelye NTAK-adatkapcsolata aktív.

| Szálláshely validálva - NTAK összekötés sikeres, adatküldés aktív |
|-------------------------------------------------------------------|
|-------------------------------------------------------------------|